# 支払通知情報閲覧サービス(楽楽明細)利用登録マニュアル

鹿島ホームページ <u>https://www.kajima.co.jp/welcome-j.html</u> >「協力会社の皆様へ」<u>https://www.kajima.co.jp/partner/index-j.html</u>

>「支払通知情報」から本サービスURL(下記)にアクセス願います。 https://rbgaura.eco-serv.jp/kajima/

## 1.「ログイン」ボタンの左下にある「新規でご登録のお客様はこちら」をクリック

| ロヴインID<br>/(スワード ト <u>/(スワードを定れた方</u> |
|---------------------------------------|
| ログイ><br>- 新校で2010の形式様にであり             |

# 2.「メールアドレス」を入力し、「送信する」ボタンを押下

| STEP1 STEP2   メールアドレスの登録 利用規約の                             | STEP<br>D確認 お客様博                       | 3 STEP4   青報の登録 登録完了 |
|------------------------------------------------------------|----------------------------------------|----------------------|
| 登録案内をメールでお送りいたします。メールア<br>メールアドレス                          | ドレスを入力し、「送信する」:                        | ボタンを押してください。         |
| 本サービスからのメールは kajima-shiharai@rbg<br>このメールアドレスからのメールを受信できるよ | aura.eco-serv.jp より送信され<br>うに設定してください。 | れます。                 |
| 送信する                                                       |                                        |                      |

# 3.「メールアドレス」に届く「仮登録通知メール」の【本登録完了用URL】をクリック

| ====================================                                                           |
|------------------------------------------------------------------------------------------------|
| URL: <u>https://www.kaiima.co.jp/partner/payment/index.html</u>                                |
| 鹿島 支払通知情報閲覧サービスの利用登録をおこないます。<br>下記の URLより本登録のお手続きをお願い致します。                                     |
| 本登録完了用 URL】<br>https://rbgaura.eco-serv.ip/kajima/apply/step2/lU1j1LFGDRxHpV98iOIS4JeKlbc0WF8f |
| ※URLが2行以上となっている場合は、一度コピーして<br>インターネットブラウザのアドレスバーに入力をお願いします。                                    |
| 【有効期限】<br>2024年8月17日13時<br>※期限を過ぎた場合は、上記の URL は自動的に無効となります。<br>その場合は、お手数ですが、再度最初から手続きをお願い致します。 |
| 4.利用規約等を確認し、同意チェック後に「次へ」ボタンを押下                                                                 |

| メールアドレスの登録 利用規約の確認 お客様情報の登録 登録<br>以下を確認の上、「次へ」ボタンを押してください。<br>個人情報の取り扱いについて                                                                                                    | 完了                |
|----------------------------------------------------------------------------------------------------|-------------------|
| 「支払通知情報閲覧サービス」利用規約                                                                                                    |                   |
| 「鹿島 支払通知情報問題サービス」(以下、「本サービス」といいます。)を利用して鹿島連股株式会社<br>「当社」といいます。)より帳票を受領する者(以下「利用者」といいます。)は本利用規約を遵守するもの<br>す。なお、本サービスをご利用いただいている場合は、本利用規約にご同意されたものと判断させていただ<br>す。<br>等18.4(H・ビスロの) | (以下<br>のとしま<br>きま |
| ※1%(ソーンパロ)<br>本サービスは利用者に限り利用することができます。本サービスにて、当社が発行する帳票債報の閲覧、デ・<br>ンロード等を行うことができます。<br>当社は、利用者に対して、本サービスの提供をもって、書面での帳票送付に代えて取り扱うものとします。                                          | ータダウ              |
| 第2条(料金)<br>本サービスの利用料金は無料とします。ただし、本サービスにアクセスする際の通信費等は利用者の負担と<br>す。                                                                                                    | なりま               |
| ●利用現約                                                                                                    |                   |
| ✓ 「利用規約」 と「個人情報の取り扱いについて」に同意します。                                                                                                    |                   |

# 5.下記の注意事項を参照の上、「お客様情報の入力」及び「お客様情報の 登録」を行い、「登録」ボタンを押下

| STEP1<br>メールアドレスの登録 | STEP2 STEP3 STEP4   利用現約の確認 計算機情報の登録 登録完了                                                                                          |
|---------------------|----------------------------------------------------------------------------------------------------|
| 以下の情報を入力し、「登録」オ     | タンを押してください。                                                                                                    |
| お客様情報の入力            |                                                                                                    |
| ログインID (必須)         | 利用登録マニュアルを参照して入力騒います。<br>(牛角入力)                                                                                                    |
| 企業パスワード(必須)         | 利用登録マニュアルを参照して入力職います。<br>(半角入力)                                                                                                    |
| お客様情報の登録            |                                                                                                    |
| メールアドレス             |                                                                                                    |
| バスワード (必須)          | (確認)<br>パスワードの入力ルール<br>・半角英数・記号 8~20文字<br>・ 英字 (が)、英字、記号 のうち2種類以上を含む<br>利田可能が発見    # # \$ 96 & ! () * + (・・・<->2 の [ ¥ ] へ 、 / 」 ) |
| 登録                  | ישאיז אראניזין איז איז איז איז איז איז איז איז איז איז                                                                             |

# ■「お客様情報の入力」に関する<u>注意事項</u>

| の取引先様   |                                                                                                    |
|---------|----------------------------------------------------------------------------------------------------|
| ログインID  | 貴社の取引先コード(数字7桁)を入力願います。                                                                            |
|         | 弊社から通知済みの支払通知情報閲覧用パスワードを入<br>力願います。                                                                |
| 企業パスワード | ただし、今般サービスを停止する現行の支払通知情報閲<br>覧サービス(以下、「旧閲覧サービス」)にて上記パスワード<br>を変更済みの取引先様においては、変更後のパスワード<br>を入力願います。 |

①弊社との取引に際し、取引先コード(数字7桁:請求等に利用)を取得済み

#### ②上記①以外の取引先様

| ログインID  | 弊社から通知済みの支払通知情報閲覧用IDを入力願い<br>ます。                                               |
|---------|--------------------------------------------------------------------------------|
|         | 弊社から通知済みの支払通知情報閲覧用パスワードを入<br>力願います。                                            |
| 企業パスワード | ただし、 <mark>旧閲覧サービス</mark> を利用されていた取引先様につ<br>いては、「ログインID」を企業パスワードとして入力願いま<br>す。 |
|         | (ログインID=企業パスワード)                                                               |

※「お客様情報の入力」に不備等があり、エラーとなる場合は、「支払通知情報」 (<u>https://www.kajima.co.jp/partner/payment/index.html</u>)の「お 問い合わせフォーム」に必要事項を入力のうえ、「送信」願います。

なお、上記フォーム入力の際に、「ご質問内容」の自由記入欄に貴社ログインID (取引先コード取得済みの取引先様は取引先コードが該当)を記載いただくと、 弊社の状況確認、回答が円滑に進みますので、ご協力をお願いします。

### ■利用登録後の本サービスへのログインについて

| ログインID | ①取引先コード(数字7桁)<br>②弊社から通知済みの支払通知情報閲覧用ID |
|--------|----------------------------------------|
| パスワード  | 「お客様情報の登録」で設定済みの新規パスワード                |

本サービスではログインIDに対して、<u>パスワードは1件のみの登録</u>となります。 (旧閲覧サービスではログインIDに対して複数パスワードの設定が可能でした。)

同一ID・パスワードを利用して複数のご担当者にログインいただくことは可能ですので、<u>貴社内にてログインID・パスワードの展開・共有</u>をお願いいたします。